# **Doors Technical Design Documentation**

#### Overview

- This Documentation Details the implementation of the Interactive Door feature. For more information on the design please see the **Interactive Door Feature Design Document**.
- If you have any questions, please speak to: Kenneth Ma (Technical Designer).
- Blueprint name: BP\_Door\_Master
- Folder Location: \Content\LevelPrototyping\Blueprints

#### Content

- 1. User Stories
- 2. Visual Brief
- 3. Functional Overview
- 4. Gameplay Flow
- 5. Asset List
- 6. Parameter Cheat Sheet
- 7. Future Problems / Considerations

#### **User Stories**

These are the User Stories the implementation of this feature must address (taken from the **Interactive Door Feature Design Document**).

- As a player I must to be able to open doors to help me navigate through the space
- As a player I must to close doors behind me to control the space and escape enemies
- As a player I must be informed or intuitively know how to interact with the door
- As a player I must be able to differentiate if the door is locked or unlocked.
- As a Level Designer I need to be able to use doors to control the flow point between rooms
- As a Level Designer I must be able to place the door into the environment and select the type with ease.
- As a Level Designer I must be able to select the initial door state and any requirements (locked, open, required object to open)
- As a Designer I need the ability to have multiple visual variations of doors to dress, prop, and build environmental functional narrative.
- As a Designer I must be able to reiterate the design with ease.

## Visual Brief

Gameplay and Technical Considerations for the visuals of the Doors.

| Visual Description                                                 | Concept Art             |
|--------------------------------------------------------------------|-------------------------|
| Doors should always be the same dimensions<br>(See Door Types)     | 1meter=100 Unreal Units |
| Doors should block the players vision                              | N/A                     |
| Doors should be able to pivot from hinges to replicate a real door | N/A                     |
| Doors are indestructible                                           | N/A                     |

### Door Types

The main types of doors that will be used in the game are:

#### Measurement reference: 1m = 100 Unreal Units

| Door Type   | Dimension       | File Location         |
|-------------|-----------------|-----------------------|
| Single Door | 2 (H) x 1 (W) m | \Content\Meshes\Doors |
| Double Door | TBD             | TBD                   |

#### Door Variants

Doors will have different variants depending on the environment. This is purely for visual purposes to signify which part of the environment the player is in.

# All Variants need to remain the same dimension so they can be switched out within the same Gameplay Object.

| Door Variants   | Description                                                                                                    | Use Case                                 | File Location                                          |
|-----------------|----------------------------------------------------------------------------------------------------|------------------------------------------|--------------------------------------------------------|
| Basic Door      | Doors with no notable<br>visual features. Basic<br>and can be used in<br>various places.                              | Hallways, standard offices, cupboards,   | \Content\Meshes\Doors<br>\SM_BasicDoor.uasset          |
| Reinforced Door | Door which looks<br>sturdy and signifies<br>whether it is Locked /<br>Unlocked (would need<br>material swap for this) | Lab rooms, High<br>Security Offices      | \Content\Meshes\Doors<br>\SM_ReinforcedDoor.ua<br>sset |
| Fancy Door      | A salient door that<br>looks more high class                                                                          | Meeting rooms,<br>Bedrooms,<br>Ballroom, | \Content\Meshes\Doors<br>\SM_FancyDoor.uasset          |

## **Functional Overview**

| Priority | Function                       | Description                                                                                                    | Completed |
|----------|--------------------------------|----------------------------------------------------------------------------------------------------|-----------|
| Must     | Interaction                    | Players can interact with the door via a key tap interaction.<br>The interaction should fire a line trace ahead of the player to detect actors that implement an Interact interface.                                                           | DONE      |
| Must     | Interaction<br>prompt          | When players are within a certain<br>distance to the door, an interaction<br>prompt will appear.<br>A box collision is used and when players<br>are within or outside of it, the interaction<br>prompt is displayed or removed<br>accordingly. | DONE      |
| Must     | Toggle Open /<br>Closed States | Doors should toggle from Open / Closed state when interacted with via a Boolean                                                                                                    | DONE      |

|        | upon interaction                                                                                                    | variable.                                                                                                    |      |
|--------|----------------------------------------------------------------------------------------------------|----------------------------------------------------------------------------------------------------|------|
| Must   | Door Variants<br>can be changed<br>in Editor                                                                            | <ul> <li>A primary data asset will contain the following variables:</li> <li>Static Mesh.</li> <li>Multiple sound cues required for door states.</li> <li>Material interface for door states.</li> <li>An Enum containing selective animation types.</li> </ul> Creating a data asset instance of the primary data asset will allow ease of switching Door Variants without having to change the actor. | DONE |
| Must   | Toggle door<br>state to be<br>locked/unlocked                                                                           | An exposed Boolean variable will allow designers to decide if door is locked or unlocked by default.                                                                                                    | DONE |
| Must   | Audio for<br>different states:<br>Locked<br>Unlocked<br>Open<br>Close                                                   | Play audio cue to provide feedback to the<br>player when the door is interacted with<br>according to its current state.                                                                                                    | DONE |
| Must   | Door<br>automatically<br>closes after an<br>allocated time<br>the player is<br>away from the<br>door when left<br>open. | A collision box will be used to ensure that<br>the player is away from an open state<br>door.<br>Using Set Timer by Function Name/<br>Clear Timer nodes (depending on when<br>the player is within the collision box) and<br>after a set time the player is outside the<br>collision box, the open door should close.                                                                                   | DONE |
| Should | Change<br>direction doors<br>open                                                                                       | Doors should be able to swing both ways<br>to give Designers control on whether<br>they should swing away from the player<br>or be fixed to swing a certain position                                                                                                    | DONE |
| Should | Customizable<br>speed rate of<br>which the door<br>opens.                                                               | Designers should be able to tweak the speed rate at which the door opens upon interaction.                                                                                                    | DONE |
| Could  | Doors could have option to                                                                                              | Doors could slam behind a player to create tension / surprise. This slam time                                                                                                    | DONE |

|       | close on their<br>own      | and speed should be adjustable for the Designers. |      |
|-------|----------------------------|---------------------------------------------------|------|
| Could | Allow doors to start ajar. | Door starts ajar.                                 | DONE |

## Gameplay Flow

| Start Box Collision<br>Overtap Event | hs Player? True-                     | Display UI<br>Use Prompt             | Interaction Event               |                                    |                                    |                 |                           |                 |                              |
|--------------------------------------|--------------------------------------|--------------------------------------|---------------------------------|------------------------------------|------------------------------------|-----------------|---------------------------|-----------------|------------------------------|
|                                      |                                      |                                      | Is Locked? Fai                  | se Is Open? The                    | Door Closing                       | Play.<br>audio  | close door<br>Avisual cue | Door Closed     |                              |
|                                      | Play unlock door<br>audio/visual cue | Door Unlocked True                   | Unlock<br>enteria met?<br>False | Door Opening                       |                                    |                 |                           |                 |                              |
|                                      |                                      | Play looked door<br>audio/visual cue | Door Locked                     | Play open door<br>audio/visual cue |                                    |                 |                           | Wait X seconds  | Increase Door close<br>speed |
|                                      |                                      |                                      |                                 | Dcor Open                          | Box Collision End<br>Overlap Event | Is Player? True | Hide UI<br>Use Prompt     | Auto close? Fal | se Slam close?               |

## **Door States**

| State   | Description                                                                                                    |
|---------|----------------------------------------------------------------------------------------------------|
| Closed  | This is an Interactable state<br>where players can open the<br>door manually.                                                                 |
| Open    | This is an Interactable state<br>where players can close the<br>door manually, or it will<br>automatically close after the<br>allocated time. |
| Opening | Enters this state upon<br>interaction with a closer door<br>that can open.                                                                    |
| Closing | Enters this state upon interaction with an open door.                                                                                         |
| Locked  | A door that cannot be opened and remains closed.                                                                                              |

| a door to be open  |
|--------------------|
| by default or upon |
| g a requirement.   |
|                    |

## Asset List

| Asset                       | Description                                                                                                    | Departments<br>Involved | Delivered       |
|-----------------------------|----------------------------------------------------------------------------------------------------|-------------------------|-----------------|
| Static Mesh                 | Static Mesh for the different door variants                                                                                                    | Environment Art         | PLACEHOLD<br>ER |
| Audio                       | Sound effects for each<br>respective door and their desired<br>state feedback.<br>• Opening<br>• Closing<br>• Locked<br>• Unlocking                                                                                                    | Sound Design            | PLACEHOLD<br>ER |
| Textures/Materials          | Materials to be applied to the<br>static mesh doors and the<br>desired materials when doors<br>are locked/unlocked                                                                                                    | Environment Art         | PLACEHOLD<br>ER |
| Door state animation        | Animations according to each door transition states (open, close etc).                                                                                                    | Animation               | PLACEHOLD<br>ER |
| Primary Data/Data<br>assets | <ul> <li>A primary data asset will contain the following variables:</li> <li>Static Mesh.</li> <li>Multiple sound cues required for door states.</li> <li>Material interface for door states.</li> <li>An Enum containing selective animation types.</li> <li>Data assets should be created for each door type that inherit</li> </ul> | Technical Design        | PROTOYPE        |

|                                    | from the primary data asset.                                                                        |    |                 |
|------------------------------------|----------------------------------------------------------------------------------------------------|----|-----------------|
| UI image for<br>interaction prompt | A UI image that will be displayed<br>when players are within distance<br>to interact with the door. | UI | PLACEHOLD<br>ER |

### Parameter Cheat Sheet

These are options available for LDs to customize the door gameplay.

They can be found in the **Details panel of BP\_Door\_Master** and its child actors under "Exposed Door Options".

**Prototype Level**: \Content\ThirdPerson\Maps\Door\_Overview\_Demo

| Parameter Name                    | Variable Type                     | Description                                                                                                    |
|-----------------------------------|-----------------------------------|----------------------------------------------------------------------------------------------------|
| Refresh Settings                  | Function                          | Force run logic to update any changes that are not applied whilst in editor.                                   |
| Door Variant                      | Data Asset Reference drop<br>down | Changes the variant of the door to the desired type.<br>Refer to <i>How to create new Door Variants</i> below. |
| Door Locked?                      | Bool                              | Door will start locked when ticked.                                                                            |
| Prompt Display Distance           | Vector                            | Size of overlap box so when<br>player walks into it, the<br>interact UI prompt is<br>displayed.                |
| Reverse Door Opening<br>Direction | Bool                              | Door will open towards the player when ticked.                                                                 |
| Open Door Speed in<br>Seconds     | Float                             | How many seconds it takes for the door to open from closed.                                                    |
| Close Door Speed in<br>Seconds    | Float                             | How many seconds it takes for door to close from opened.                                                       |
| Door Ajar Angle                   | Float                             | Default Z rotation angle of door upon start.                                                                   |
| Auto Close?                       | Bool                              | Door will automatically close                                                                                  |

|                              |        | when ticked.                                                                                                    |
|------------------------------|--------|----------------------------------------------------------------------------------------------------|
| Time to Auto Close           | Float  | Time taken for the door<br>animation to go from open to<br>close. Auto Close must be<br>ticked, this will also disable<br>Door Slam Close. |
| Auto Door Close Distance     | Vector | Size of overlap box so when<br>player walks out of it, the<br>door will automatically close.<br><b>Auto Close must be ticked.</b>          |
| Door Slam Close?             | Bool   | Door will slam close when ticked. <b>This will disable Auto Close.</b>                                                                     |
| Door Slam Speed in Seconds   | Float  | Time taken for the door<br>animation to go from open to<br>close. <b>Door Slam Close</b><br><b>must be ticked.</b>                         |
| Surprise Door Close Distance | Vector | Size of overlap box so when<br>player walks out of it, the<br>door will slam close.<br>Door Slam Close must be<br>ticked.                  |

| 🗶 Details 🛛 🗙 🌍 World S                          | ettings | 🐰 World Partiti | on      |     |
|--------------------------------------------------|---------|-----------------|---------|-----|
| BP_Door_Master                                   |         |                 | + Add   | •   |
| Q Search                                         |         |                 |         | ≣ ★ |
|                                                  |         |                 |         | All |
| Rotation V                                       | 10.0    | 10.0            | 10.0    |     |
| Scale V                                          | 1.0     | [ 1.0           | 1.0     |     |
| Exposed Door Options                             |         |                 |         |     |
| Refresh Settings                                 |         |                 |         |     |
| Door Variant                                     | None e  | one             |         |     |
| Door Locked?                                     |         |                 |         |     |
| Minimum Interact Distance                        | 250.0   |                 |         |     |
| <ul> <li>Prompt Display Distance</li> </ul>      | 3.3125  | 4.375           | 3.03125 |     |
|                                                  | 3.3125  |                 |         |     |
|                                                  | 4.375   |                 |         |     |
|                                                  | 3.03125 |                 |         |     |
| <ul> <li>Door Open Close Options</li> </ul>      |         |                 |         |     |
| Reverse Door Opening Direction                   |         |                 |         |     |
| Open Door Speed In Seconds                       | 1.0     |                 |         |     |
| Close Door Speed in Seconds                      | 1.0     |                 |         |     |
| Door Ajar Angle                                  | 0.0     |                 |         |     |
| ▼ Door Auto Close                                |         |                 |         |     |
| Auto Close?                                      |         |                 |         |     |
| Time To Auto Close                               | 3.0     |                 |         |     |
|                                                  | 3.6825  | 5.38            | 3.03125 |     |
|                                                  | 3.6825  |                 |         |     |
|                                                  | 5.38    |                 |         |     |
|                                                  | 3.03125 |                 |         |     |
| <ul> <li>Door Surprise Close</li> </ul>          |         |                 |         |     |
| Door Slam Close?                                 |         |                 |         |     |
| Door Slam Speed in Seconds                       | 0.0     |                 |         |     |
| <ul> <li>Surprise Door Close Distance</li> </ul> | 3.6825  | 5.38            | 3.03125 |     |
|                                                  | 3.6825  |                 |         |     |
|                                                  | 5.38    |                 |         |     |
|                                                  | 3.03125 |                 |         |     |
|                                                  |         |                 |         |     |

#### How to Create new Door Variants

1. Inside \Content\LevelPrototyping\Blueprints\DataAsset create a Data Asset by rightclicking in the Content Browser and selecting Miscellaneous > Data Asset

| -        |                                      |                                                                                             | the second second second second second second second second second second second second second second second s |              |
|----------|--------------------------------------|---------------------------------------------------------------------------------------------|----------------------------------------------------------------------------------------------------|--------------|
| <u>±</u> |                                      |                                                                                             |                                                                                                    |              |
| •        |                                      |                                                                                             | Cascade Particle System (Legacy)                                                                               |              |
| Ten.     |                                      |                                                                                             | Composite Curve Table                                                                                          |              |
|          | Trigger Box                          |                                                                                             | Composite Data Table                                                                                           |              |
|          |                                      | Import to /Game/LevelPrototyping/Blueprints/DataAsset_                                      | J Curve                                                                                                    |              |
| ۹        |                                      | Vi, Add Feature of Content Pack.                                                            | Curve Atlas                                                                                                    |              |
|          |                                      | Di New Folder                                                                               | Curve Table                                                                                                    |              |
|          |                                      | Debug                                                                                       | 🚱 Data Asset                                                                                                   |              |
|          |                                      | Level                                                                                       | 📚 Data Layer                                                                                                   | Ass<br>If yo |
|          |                                      | Material                                                                                    | Data Table                                                                                                    | L            |
|          |                                      | Niagara System                                                                              | Haptic Feedback Buffer                                                                                         | K            |
|          |                                      | CREATE ADVANCED ASSET                                                                       | Haptic Feedback Curve                                                                                          | T            |
|          |                                      | Artificial Intelligence > Blueprints >                                                      | Haptic Feedback Sound Wave                                                                                     | 1            |
|          |                                      | Cnematics >                                                                                 | HLOD Layer                                                                                                    |              |
|          |                                      | Poliage Poliage                                                                             | Interchange Blueprint Pipeline Base                                                                            |              |
| G Conter | at Browset X                         | Gameplay                                                                                    | Interchange Import Test Plan                                                                                   |              |
| + Ad     | 👔 👍 Import 📲 Save All 🕑 🕘 🖿 All 🕨 Ca | ontent > LevelPrototyping > Blueprints > DataAsset Materials >                              | Interchange Pipeline                                                                                           |              |
| ₩ DoorT  | echDesign                            | Q ₹ V Q Search DataAsset V Media >                                                          | Interchange Python Pipeline                                                                                    |              |
|          | Audio<br>Characters                  | Paper2D >                                                                                   | Landscape Layer                                                                                                |              |
|          | LevelPrototyping<br>Blueprints       |                                                                                             |                                                                                                    |              |
|          | DataAsset<br>Materials               | Textures ><br>User Interface >                                                              |                                                                                                    |              |
|          | Mesnes<br>Textures<br>Meshes         | Door_BasicDoor Door_FancyDoor Door_PrimaryData Door_Reinforced Door                         | Object Library                                                                                                 |              |
|          | ThirdPerson<br>Blueprints            | Data Assart (Door Prima . Data Assart Gour Prima . Biogrant Class Data Assart (Door Prima . | Object Mixer Filter                                                                                            |              |
|          | nput<br>Maps                         |                                                                                             | Preview Mesh Collection                                                                                        |              |
| ▶ Collec | tions                                | O Q 4items                                                                                  | String Table                                                                                                   |              |

2. Select the class Door\_PrimaryDataAsset

| U                                                                                                    | Pick Class For Data Asset Instance | ×        |
|----------------------------------------------------------------------------------------------------|------------------------------------|----------|
| ▼ COMMON                                                                                                    |                                    |          |
| ▼ ALL CLASSES                                                                                                    |                                    |          |
| Q Search                                                                                                    |                                    | <u>ت</u> |
| <ul> <li>ARCandidateImage</li> <li>ARCandidateObject</li> <li>ARSessionConfig</li> <li>AutomationViewSettings</li> <li>BlackboardData</li> <li>Door_PrimaryDataAsset</li> <li>EnvQuery</li> </ul> | Door Primary Data Asset            |          |
| InputAction  Registry InputMappingContext  PaperTerrainMaterial  PlayerMappableInputConfig                                                                                                    | Duoi Piiniary Data Asset           | I        |
| 17 items                                                                                                    |                                    |          |
|                                                                                                    |                                    | Cancel   |

- 3. Rename the newly created Data Asset accordingly to the naming convention: Door\_INSERT DOOR VARIANT NAME HERE
- 4. Open up the Data Asset and fill in the variables accordingly through the drop downs.

| U Cor_Example* x     |       |        |
|----------------------|-------|--------|
|                      |       |        |
| C Details x          |       |        |
| Q Search             |       |        |
| Default              |       |        |
| Static Mesh          | None  | None V |
| Open Door SFX        | None  | None V |
| Close Door SFX       | None  | None V |
| Locked Ferdback SFX  | None  | None V |
| Locking Door SFX     | None  | None Y |
| Unlocking Door SFX   | None  | None V |
| Default Material     | None  | None 🗸 |
| Atternative Material | None  | None V |
| Door Animation       | Swing |        |

| Variable Name        | Туре                          |
|----------------------|-------------------------------|
| Static Mesh          | Static Mesh                   |
| Open Door SFX        | Sound Base                    |
| Close Door SFX       | Sound Base                    |
| Locked Feedback SFX  | Sound Base                    |
| Locking Door SFX     | Sound Base                    |
| Unlocking Door SFX   | Sound Base                    |
| Default Material     | Material Interface            |
| Alternative Material | Material Interface            |
| Door Animation       | EDoor Animation (Enumeration) |

5. Drag in or select an existing instance of *BP\_Door\_Master* within the level and in the Details panel under Door Variant, select the newly created Data Asset from the dropdown selection.

Note: If there are no visual or setting changes seen, click on the Refresh Settings button.

| 🐨 Expo | sed Door Options              |         |             |                                                        |
|--------|-------------------------------|---------|-------------|--------------------------------------------------------|
| R      | efresh Settings               |         |             |                                                        |
| Door   | Variant                       | None    | None        | ASSET                                                  |
| Door   | Locked?                       |         | C C         | ору                                                    |
| Minir  | mum Interact Distance         | 250.0   | G≣ P<br>≜ o | aste<br>Ioor                                           |
| 💌 Prom | npt Display Distance          | 3.3125  | BROWSE      | leal                                                   |
| х      |                               | 3.3125  | Q Sea       | rch Assets 💼 🎄                                         |
| Y      |                               | 4.375   |             |                                                        |
| Z      |                               | 3.03125 |             | Door_BasicDoor<br>Data Asset (Door Primary Data Asset) |
| 💌 Door | Open Close Options            |         |             | D                                                      |
| R      | everse Door Opening Direction |         |             | Door_FancyDoor<br>Data Asset (Door Primary Data Asset) |
| 0      | pen Door Speed In Seconds     | 1.0     |             | Door_ReinforcedDoor                                    |
| CI     | lose Door Speed in Seconds    | 1.0     |             | Data Asset (Door Primary Data Asset)                   |
| D      | oor Ajar Angle                | 0.0     |             |                                                        |
| 💌 Door | Auto Close                    |         |             |                                                        |
| A      | uto Close?                    |         |             |                                                        |
| Ti     | ime To Auto Close             | 3.0     | 3 items     |                                                        |
| 🔻 A1   | uto Door Close Distance       | 3.6825  | -           |                                                        |

How create a child blueprint (Adding additional unique functionality)

- 1. Create a Data asset accordingly using the steps above (How to Create new Door Variants)
- 2. In the content browser search for then right-click *BP\_Door\_Master*, and select **Create a Child Blueprint Class.**

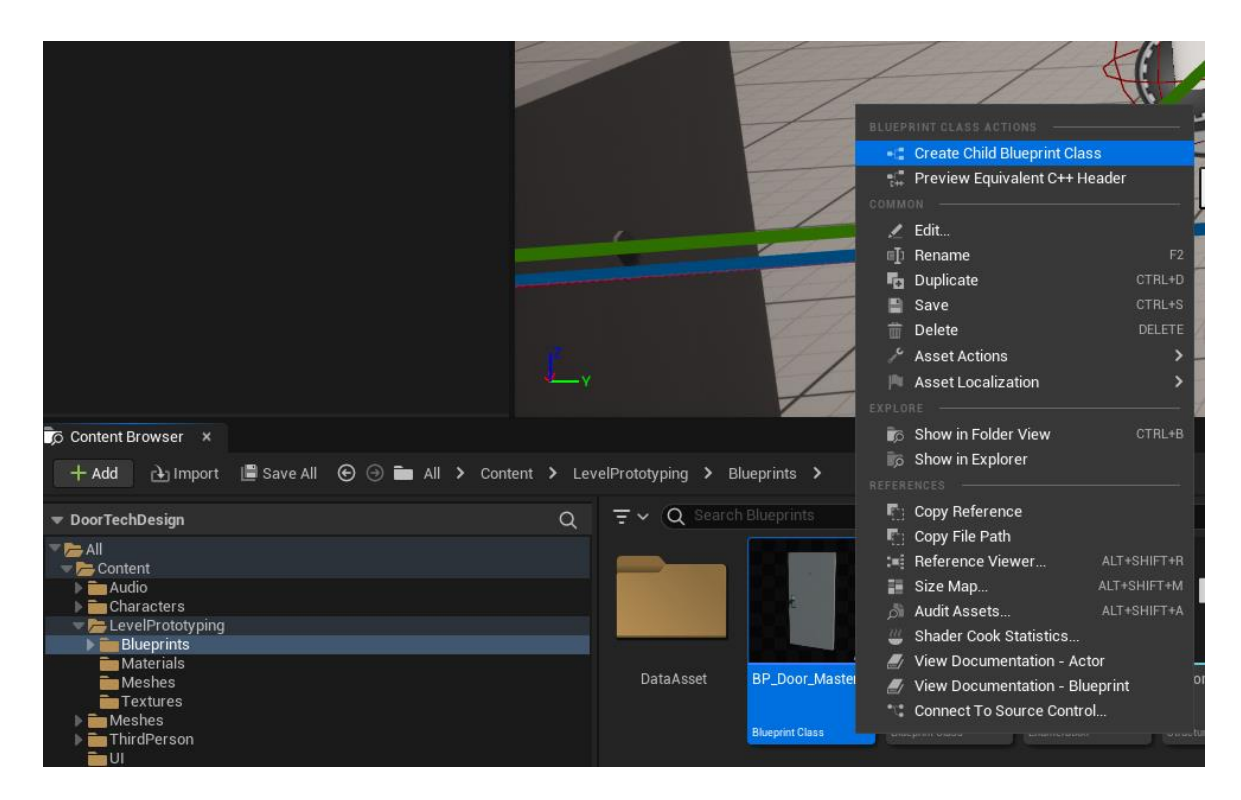

- 3. Rename the newly created Blueprint with the naming convention BP\_Door\_INSERT DOOR VARIANT NAME HERE.
- 4. Open the Blueprint and under the Door Variant variable located in the Details panel, select from the drop down the required Data Asset.
- 5. You can now create additional unique functionality within the newly created child blueprint. (NOTE: Functionality that existed in BP\_Door\_Master will still function).

## Door Debug Tool

The door debug tool in the form of a Editor Utility Widget is available that allows you to edit specific or all door instances (**as long as they are Blueprints that inherit from BP\_Door\_Master**)

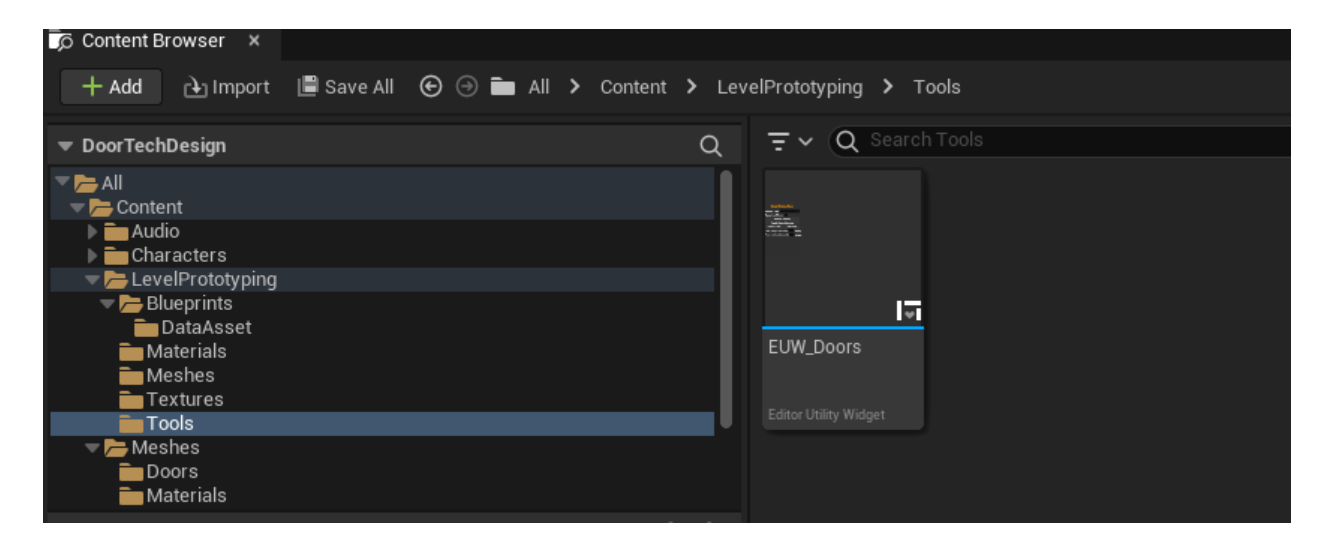

Folder Location: \Content\LevelPrototyping\Tools\ EUW\_Doors

To run the tool, right-click on the EUW\_Doors and select "Run Editor Utility Widget" and this should create the door debug tool window which you can also dock within your editor layout.

| EUW Doors ×             |                      |       |
|-------------------------|----------------------|-------|
| Door Del                | oug To               | bol   |
| Specific Door           |                      |       |
| Apply to all Do         | ors                  |       |
| Refresh                 | Setting              | S     |
| Toggle Ope              | n Direc <sup>-</sup> | tion  |
| Unlock Door             | Lock                 | Door  |
| Time to open (Seconds)  |                      | Apply |
| Time to close (Seconds) |                      | Apply |
|                         |                      |       |
|                         |                      |       |
|                         |                      |       |
|                         |                      |       |
|                         |                      |       |

Door debug options are as follows:

| Debug Name                 | Input Type                 | Description                                                                                                   | Notes                                                                                                    |
|----------------------------|----------------------------|----------------------------------------------------------------------------------------------------|----------------------------------------------------------------------------------------------------|
| Specific Door              | Drop down                  | Drop down should<br>allow you to select<br>one actor in the level<br>that inherits from<br>BP_Door_Master.    | Required field to make<br>any changes unless<br>"Apply to all Doors" is<br>checked.                          |
| Apply to all Doors         | Check box                  | Allows the option to<br>apply any changes to<br>all doors that inherit<br>from BP_Door_Master<br>when ticked. | Required field to make<br>any changes unless a<br>selection has been<br>made under "Specific<br>Door".       |
| Refresh Settings           | Button                     | When clicked, this will<br>refresh the door<br>settings that were not<br>applied after making<br>changes.     | Forces the<br>construction script to<br>rerun in the case it<br>does not refresh upon<br>making any changes. |
| Toggle Open Direction      | Button                     | Toggles door direction<br>of which it opens<br>towards (Indicated by<br>a red arrow)                          |                                                                                                    |
| Unlock Door                | Button                     | Sets selected door to unlocked.                                                                               |                                                                                                    |
| Lock Door                  | Button                     | Sets selected door to locked.                                                                                 |                                                                                                    |
| Time to open<br>(Seconds)  | Editable<br>Textbox/Button | Time it takes in seconds for the door to fully open.                                                          | The text field only<br>supports numeric<br>entries otherwise it will<br>not apply.                           |
| Time to close<br>(Seconds) | Editable<br>Textbox/Button | Time it takes in seconds for the door to fully close.                                                         | The text field only<br>supports numeric<br>entries otherwise it will<br>not apply.                           |

| Status Window (Read<br>Only) | Multi-line textbox | Provides the state of the current selected door settings. | Currently only works<br>with "Specific Door"<br>selected and provides<br>feedback when<br>changes have been<br>made. |
|------------------------------|--------------------|-----------------------------------------------------------|----------------------------------------------------------------------------------------------------|
|------------------------------|--------------------|-----------------------------------------------------------|----------------------------------------------------------------------------------------------------|

#### Door debug tool requests

Please get in touch with Kenneth Ma for any questions, issues or requests related to the Door debug tool and feel free to add it to the table below.

| Debug Request | Description | Comments |
|---------------|-------------|----------|
|               |             |          |
|               |             |          |

## Future Problems / Considerations

| Problem                                                                                                    | Possible<br>Solution                                                                                                    | Disciplines<br>Required                    | Comments                                                                                                    |
|----------------------------------------------------------------------------------------------------|----------------------------------------------------------------------------------------------------|--------------------------------------------|----------------------------------------------------------------------------------------------------|
| When opening a<br>door, how far do we<br>want it to open as this<br>could conflict with<br>level layout such as<br>clipping. | Create an open angle<br>variable that allows<br>designers to<br>customize<br>accordingly.<br>Alternatively, we can<br>have the door static<br>mesh collision trigger<br>a Hit event which<br>stops the door from<br>moving. | Designers<br>Level designers.<br>Animation | We want to ensure<br>that we set a<br>minimum door angle<br>to support the player<br>character size.<br>Animation team could<br>review and create a<br>door ease of some<br>type when it hits an<br>obstacle so it doesn't<br>abruptly stop. |
| How do we want to<br>drive the door<br>animations?                                                                           | We can use<br>Sequencer or hard<br>code the door<br>animations.                                                                                                    | Designers<br>Animation                     |                                                                                                    |

| When the door starts<br>ajar, do we want the<br>door to open or close<br>by default when<br>interacted with? | Depending on how<br>we plan to implement<br>the animation, we<br>can provide a<br>Boolean option to<br>decide if the door<br>should open/close<br>when interacted with.<br>The animation rate<br>can be adjusted<br>accordingly and play<br>forwards or<br>backwards. | Designers<br>Animation    |  |
|----------------------------------------------------------------------------------------------------|----------------------------------------------------------------------------------------------------|---------------------------|--|
| Should doors not be<br>interactable as they<br>are opening and<br>closing?                                   | Create a Boolean to<br>track if it is in the<br>middle of an<br>open/close<br>animation, if true then<br>door should not be<br>interactable till<br>animation is finished.                                                                                            | Designers                 |  |
| Should there be a separate door SFX when it slams?                                                           | Create and<br>implement door slam<br>SFX according to<br>door type                                                                                                    | Designers<br>Sound Design |  |